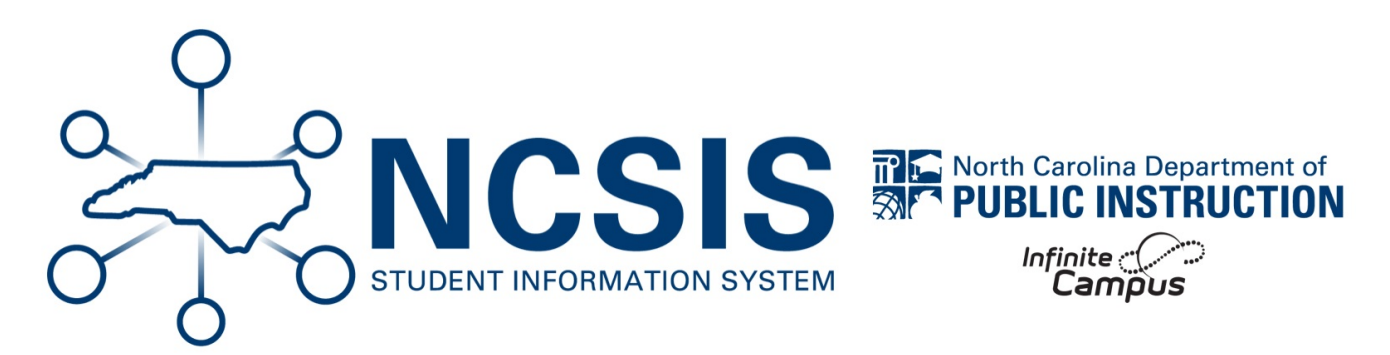

# **Section 504 Program**

08/29/2025 7:47 am EDT

# **Section 504 Program**

For more information regarding the Section 504 Program please visit the Students with Disabilities | NC DPI (https://www.dpi.nc.gov/students-families/parents-corner/students-disabilities)

Section 504 Program Entry Exit Section 504 Flag Entry Section 504 Flag Exit **Section 504 Program** 

#### Navigation: Menu > Student Information > Program Participation > Section 504

| 1ain Menu 🛛 🖅 🧍       | Screenings       |                            |                                                   |                                         |                       |
|-----------------------|------------------|----------------------------|---------------------------------------------------|-----------------------------------------|-----------------------|
|                       | PLP              | PLP Administration         | Program Administration                            |                                         | Program Participation |
| struction >           | PLP Caseload     | PLP Plan Type Setup        | Academic Plan Progress Batch                      | English Learners (EL) Batch             | COE                   |
| udent Information >   | PLP Contact Log  | PLP Progress Option Setup  | Report                                            | Update Wizard                           | Early Learning        |
|                       | PLP Documents    | PLP Service Position Setup | Academic Plan Status Report                       | English Learners (EL) Service           | FERPA                 |
| endance Office >      | PLP Team Members | PLP Service Provider Setup | Academic Program Setup                            | Type Setup                              | Foster Care           |
|                       |                  | PLP Services Setup         | Batch Program Assignment                          | Federal/State Program Update            | Gifted                |
| havior Office >       |                  | PLP Template Bank Setup    | Wizard                                            | Flage Setup                             | Homeless              |
| ς.                    |                  |                            | Course Plan Administration                        | Conduction Decrement Cotum              | Migrant               |
| isus ?                |                  |                            | Course Plan Batch Report                          | Graduation Program Setup                | Program Services      |
| mmunication >         |                  |                            | English Learners (EL)<br>Accommodation Type Setup | Program Sessions Setup<br>Program Setup | Section 504           |
| ployee Self Service > |                  |                            |                                                   |                                         | Title 1               |

### **Section 504 Program Entry**

When a student is eligible for the Section 504 program enter the student into the program using the following steps.

**Select a Student:** If a student is not selected, click Open Student Search tool to search by the student's name. Search for student's using advanced searches or Ad Hoc Filters as needed. Select the student's name to open Section 504 Program tool. If a student was already selected, the Section 504 Program tool will open automatically.

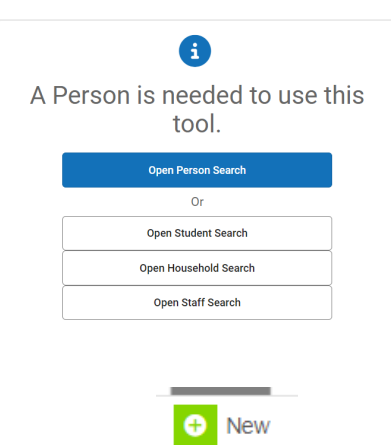

- 1. Click **New** to add a new program.
- 2. Enter the Start Date in MM/DD/YYYY format or click the calendar icon to select the date.
- 3. Enter the End Date in MM/DD/YYYY format or click the calendar icon to select the date.
- 4. Select the Program Status from the dropdown list.
  - a. 01: Identified Student
  - b. 02: Section 504 Student
- 5. Select the **Accommodations** option from the list.
  - a. Y: Yes
  - b. N: No
- 6. Enter Comments (optional).
- 7. Click Save to add the program.

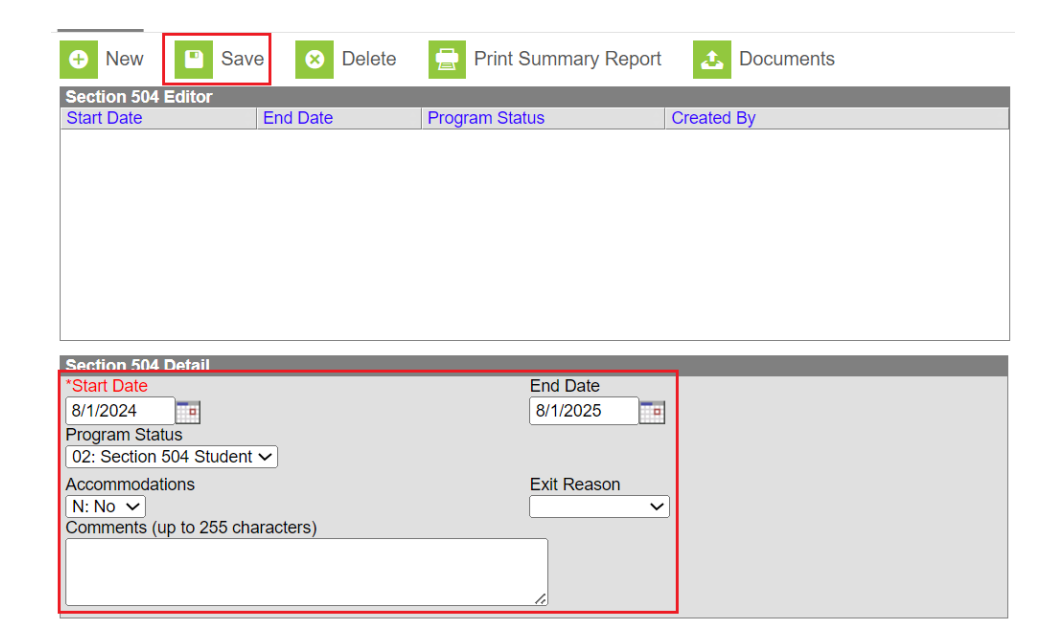

After saving the program, the program will appear in the student's Section 504 Program tool.

| 🕂 New 📄 Print      | t Summary Report | <b>L</b> Documents  |                                         |
|--------------------|------------------|---------------------|-----------------------------------------|
| Section 504 Editor |                  |                     |                                         |
| Start Date         | End Date         | Program Status      | Created By                              |
| 08/01/2024         | 08/01/2025       | Section 504 Student | Brunswick County Schools 100 10/07/2024 |

# **Section 504 Flag Entry**

NCSIS has alerts in the form of flags that display under the student's name and information when navigating each tool. When a student is has a current Section 504 program, the 504 flag will automatically appear based on events and actions set by the state. Sometimes the flag may not automatically appear. To update the flag manually follow the steps below.

#### Navigation: Menu > Student Information > General > Flags

**Select a Student:** If a student is not selected, click Open Student Search tool to search by the student's name. Search for student's using advanced searches or Ad Hoc Filters as needed. Select the student's name to open Flags tool. If a student was already selected, the Flags tool will open automatically.

|     | •                                   |    |
|-----|-------------------------------------|----|
| A F | Person is needed to use th<br>tool. | is |
|     | Open Person Search                  |    |
|     | Or                                  |    |
|     | Open Student Search                 |    |
|     | Open Household Search               |    |
|     | Open Staff Search                   |    |
|     |                                     |    |
|     |                                     |    |
|     | • New                               |    |

- 1. Click **New** to add a new flag.
- 2. Select **alert504:alert** from the flags dropdown.
- 3. Enter the **Start Date** in MM/DD/YYYY format or click the calendar icon to select the date. This date should match the program start date.
- 4. Enter the **End Date** in MM/DD/YYYY format or click the calendar icon to select the date. This date should match the program end date.
- 5. Enter a User Warning. (optional)
- 6. Enter participation details. (optional)
- 7. Enter a description. (optional)
- 8. Click Save.

| Save Delete           | New                 |                                            |                               |                    |  |  |  |  |
|-----------------------|---------------------|--------------------------------------------|-------------------------------|--------------------|--|--|--|--|
| Student Flag Ed       | Student Flag Editor |                                            |                               |                    |  |  |  |  |
| Flag                  | 🛊 Start Date 🍦 End  | I Date 🝦 Eligibility Star                  | t Date 🝦 Eligibility End Date | e 🝦 User Warning 🔶 |  |  |  |  |
|                       |                     |                                            |                               |                    |  |  |  |  |
|                       |                     |                                            |                               |                    |  |  |  |  |
|                       |                     |                                            |                               |                    |  |  |  |  |
|                       |                     |                                            |                               |                    |  |  |  |  |
|                       |                     |                                            |                               |                    |  |  |  |  |
|                       |                     |                                            |                               |                    |  |  |  |  |
|                       |                     |                                            |                               |                    |  |  |  |  |
|                       |                     |                                            |                               |                    |  |  |  |  |
| Student Flag De       | etail               |                                            |                               |                    |  |  |  |  |
| *Flags                |                     | This image will display                    | next to the student's name    |                    |  |  |  |  |
| alert504:504          | •                   | <ul> <li>Internage fill aloptay</li> </ul> |                               |                    |  |  |  |  |
| *Start Date           | End Date            | Eligibility Start Date                     | Eligibility End Date          |                    |  |  |  |  |
| 9/1/2024              | 9/1/2025            |                                            |                               |                    |  |  |  |  |
| User Warning          |                     |                                            |                               |                    |  |  |  |  |
|                       |                     |                                            |                               |                    |  |  |  |  |
|                       |                     |                                            | le                            |                    |  |  |  |  |
| Participation Details |                     |                                            |                               |                    |  |  |  |  |
|                       |                     |                                            |                               |                    |  |  |  |  |
|                       |                     |                                            | le                            |                    |  |  |  |  |
| Description           |                     |                                            |                               |                    |  |  |  |  |
|                       |                     |                                            |                               |                    |  |  |  |  |
|                       |                     |                                            | le                            |                    |  |  |  |  |

The flag icon and color are set by the PSU and may vary from the image above.

| Flags<br>Flinston | ☆<br>e, Peb ∎: Student #<br>☆ Pick Up | :2412340004 Grade       | : 11 DOB: 04/12/2008            |                                     |
|-------------------|---------------------------------------|-------------------------|---------------------------------|-------------------------------------|
| New Documen       | its                                   |                         |                                 |                                     |
| Student Flag      | Editor                                |                         |                                 |                                     |
| Flag              | 💠 Start Date 👙 E                      | nd Date 👙 Eligibility S | tart Date 🝦 Eligibility End Dat | te 🝦 User Warning                   |
| Pick Up           | 04/01/2024                            |                         |                                 | ✤ Fred Flinstone<br>Wilma Flinstone |
| 504               | 09/01/2024 0                          | 9/01/2025               |                                 | (M                                  |

The Section 504 Program flag is now listed in the student flag editor. The flag will display under the student information in each tool.

### **Section 504 Program Exit**

When a student is no longer eligible for services, exit the student from the program using the following steps.

Navigation: Menu > Student Information > Program Participation > Section 504

**Select a Student:** If a student is not selected, click Open Student Search tool to search by the student's name. Search for student's using advanced searches or Ad Hoc Filters as needed. Select the student's name to open Section 504 Program tool. If a student was already selected, the Section 504 Program tool will open automatically.

- 1. Click the existing section 504 program to open the program information.
- 2. Update the End Date in MM/DD/YYYY format or click the calendar icon to select the date.
- 3. Select the Reason Exited from the dropdown list.
- 4. Click **Save** to end the program.

The updated program information will be listed in the Section 504 Editor tool. Click the program to see details regarding the program.

|                    | Print Summary Re | eport 🔝 Documents   |                                         |
|--------------------|------------------|---------------------|-----------------------------------------|
| Section 504 Editor |                  |                     |                                         |
| Start Date         | End Date         | Program Status      | Created By                              |
| 09/01/2024         | 10/01/2025       | Section 504 Student | Brunswick County Schools 100 10/08/2024 |
|                    |                  |                     | -                                       |

### **Section 504 Flag Exit**

When a student's current Section 504 program ends the Section 504 Program flag will automatically update based on events and actions set by the state. If the flag does not end, the end date may need to be updated manually. To update the flag manually follow the steps below.

#### Navigation: Menu > Student Information > General > Flags

**Select a Student:** If a student is not selected, click Open Student Search tool to search by the student's name. Search for student's using advanced searches or Ad Hoc Filters as needed. Select the student's name to open Flags tool. If a student was already selected, the Flags tool will open automatically.

- 1. Click the **existing** Section 504 Program flag to open the flag information.
- 2. Update the End Date in MM/DD/YYYY format or click the calendar icon to select the date.
- 3. Click Save to end the appearance of the flag.

| Save                                      | New         | Documents      |                        |                       |                 |                                     |
|-------------------------------------------|-------------|----------------|------------------------|-----------------------|-----------------|-------------------------------------|
| Student                                   | Flag Editor |                |                        |                       |                 |                                     |
| Flag                                      | ÷ Sta       | art Date 👙 End | Date 👙 Eligibility     | Start Date 👙 Eligi    | bility End Date | 👌 User Warning 👙                    |
| Pick Up                                   | 04          | /01/2024       |                        |                       |                 | ✤ Fred Flinstone<br>Wilma Flinstone |
| 504                                       | 09          | /01/2024 09/0  | 01/2025                |                       |                 | <b>1</b>                            |
|                                           |             |                |                        |                       |                 |                                     |
| Student                                   | Flag Detail |                |                        |                       |                 |                                     |
| *Flags<br>504:504                         |             | •              | 📁 This image will disp | lay next to the stude | ent's name.     |                                     |
| *Start Date<br>09/01/2024<br>User Warning | End Date    | 4              | Eligibility Start Date | Eligibility Er        | nd Date         |                                     |
|                                           |             |                |                        |                       | li I            |                                     |
| Participation D                           | letails     |                |                        |                       | 1.              |                                     |
| Description                               |             |                |                        |                       | 1.              |                                     |

The student flag end date will update and no longer display for the student.

| Student Flag Editor |              |            |                                                 |                                     |  |  |
|---------------------|--------------|------------|-------------------------------------------------|-------------------------------------|--|--|
| Flag 🍦              | Start Date 👙 | End Date   | 🛊 Eligibility Start Date 💠 Eligibility End Date | 🛊 User Warning 🌲                    |  |  |
| 504                 | 09/01/2024   | 10/01/2024 |                                                 | <b>1</b>                            |  |  |
| Pick Up             | 04/01/2024   |            |                                                 | ✤ Fred Flinstone<br>Wilma Flinstone |  |  |

NCSIS Knowledgebase | Article: Section 504 Program | Last Updated: 08/29/2025 7:47 am EDT